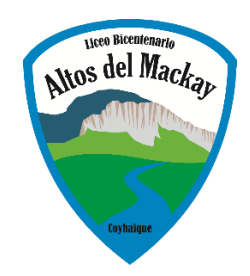

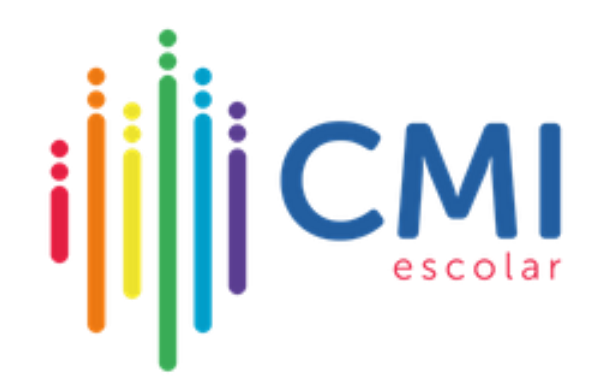

## INSTRUCTIVO PARA USO DE LA PLATAFORMA CMI ESCOLAR Apoderados y estudiantes

| Diciembre, 2023 |

## Tabla de contenido

| ı ¿Qué es CMI Escolar?2                                                               |
|---------------------------------------------------------------------------------------|
| 2 Instrucciones para el acceso y uso de funcionalidades de la plataforma CMI Escolar. |
|                                                                                       |
| 3 Estructura de la plataforma3                                                        |
| 3.1 Vista general de la plataforma:                                                   |
| 3.2 Menú Principal:4                                                                  |
| 3.3 Documentos:                                                                       |
| 3.4 Pestañas de información:6                                                         |
| 3.5 Calendario, horarios de clase y notificaciones:10                                 |
| 3.6 Soporte y contacto técnico:12                                                     |

## 1.- ¿Qué es CMI Escolar?

Es un sistema que integra en una misma plataforma la gestión escolar (calificaciones, observaciones, asistencia y otros), todo el proceso del Plan de Mejoramiento Educativo o PME SEP (Diagnóstico, planificación, monitoreo, evaluación y rendición del PME), Inventario de bienes y consumibles y su respectivo control de stock, BliblioCRA con la administración de libros y material para estudiantes y profesores, acompañamiento de los estudiantes, acompañamiento de los docentes, creación, monitoreo y seguimiento de las planificación de las clases, funcionalidad para la creación, invitación, realización y seguimiento de reuniones y acuerdos, entre otras funciones.

Los beneficios que este sistema aporta a apoderados y estudiantes es el seguimiento en línea del estado de avance del proceso educativo, a través del monitoreo de calificaciones, asistencia, observaciones y acompañamiento, así como la optimización de procesos como la justificación de inasistencias, obtención de certificados, comprobante de matrícula, entre otros.

A partir del **01 de enero del 2024**, el Liceo Bicentenario Altos del Mackay reemplazará la plataforma Notasnet, por esta nueva plataforma.

# 2.- Instrucciones para el acceso y uso de funcionalidades de la plataforma CMI Escolar.

a) Desde el dispositivo (celular, tablet, pc, notebook, etc.), acceda a <u>https://www.cmiescolar.cl</u>. Al ingresar, aparecerá la siguiente pantalla:

|           |                                              | -                                                                                                    |
|-----------|----------------------------------------------|----------------------------------------------------------------------------------------------------|
|           |                                              |                                                                                                    |
|           | Bienvenido a<br>CMI Escolar                  |                                                                                                    |
|           | Usuario                                      | State of the second second second second second second second second second second second second second second |
| 10 B 8    | Clave                                        |                                                                                                    |
|           | Recordar datos                               |                                                                                                    |
| 122       | Entrar                                       | · VA-                                                                                                    |
| (oalaugol | Recuperar clave Contacto Verificar documento | 750                                                                                                    |
| 1         |                                              |                                                                                                    |
|           | EDUPROTIC<br>Pransilie de la Pertana         |                                                                                                    |

b) Ingrese su nombre de usuario y clave y luego presione el botón "Entrar". <u>Por</u> <u>defecto, tanto su nombre como su contraseña son el RUT sin puntos, sin guión</u> <u>y sin dígito verificador</u>, tal como se muestra en la siguiente imagen:

| i               |                       | <b>NI</b><br>olar    |
|-----------------|-----------------------|----------------------|
| CI              | Bienvenido<br>VI Esco | <sup>a</sup><br>blar |
| 12345678        |                       |                      |
| •••••           |                       |                      |
| Recordar da     | atos                  |                      |
|                 | Entrar                |                      |
| Recuperar clave | Contacto              | Verificar documento  |

### 3.- Estructura de la plataforma.

La estructura de la plataforma general es similar para apoderados/as y estudiantes, sin embargo, las opciones a las que tiene acceso cada perfil son distintas. En este manual presentaremos las principales vistas a las que tienen acceso los apoderados, considerando que tienen más opciones de visualización de información.

#### **3.1** Vista general de la plataforma:

En la siguiente imagen se muestra la interfaz de la plataforma CMI Escolar con sus distintas opciones, las que se revisarán con mayor detalle a continuación:

| -1                                                                              |                                                                                    |                                                                        | φ.,              |
|---------------------------------------------------------------------------------|------------------------------------------------------------------------------------|------------------------------------------------------------------------|------------------|
| Stand & Reday                                                                   | Ficha estudiante                                                                   |                                                                        | Año: 2023 🔻 Camt |
| NUMBRE COMPLETO<br>APODERATIO<br>Liceo Bicentenario Altos del<br>Mackay<br>2023 | NOMBRE ESTUDIANTE<br><sup>14</sup> Medio A<br>Promedo general: 6.4   Assensis: 50% |                                                                        |                  |
| MENÚ PRINCIPAL                                                                  |                                                                                    | Comprobante matrícula Certificado matrícula Certificado alumno regular |                  |
| 现 Ficha                                                                         |                                                                                    |                                                                        |                  |
| <ul> <li>Justificaciones</li> </ul>                                             | Matrícula Apoderados Académico Participación Salud Autorizaciones I                | Familiares                                                             |                  |
| 🖂 Mensajes 🛛 🧿                                                                  |                                                                                    |                                                                        |                  |
|                                                                                 | Apoderado                                                                          |                                                                        |                  |
|                                                                                 | R.U.N                                                                              | Teléfono trabajo<br>-                                                  |                  |
|                                                                                 | Dirección                                                                          | Correo                                                                 |                  |
|                                                                                 | Teléfono contacto                                                                  | Oficio                                                                 |                  |
|                                                                                 |                                                                                    |                                                                        |                  |
|                                                                                 |                                                                                    |                                                                        |                  |
|                                                                                 |                                                                                    |                                                                        |                  |
|                                                                                 |                                                                                    |                                                                        |                  |
|                                                                                 |                                                                                    |                                                                        |                  |

#### 3.2 Menú Principal:

Muestra las principales opciones disponibles según el perfil desde el que se accede. Estas opciones varían para el perfil de estudiante y el de apoderado:

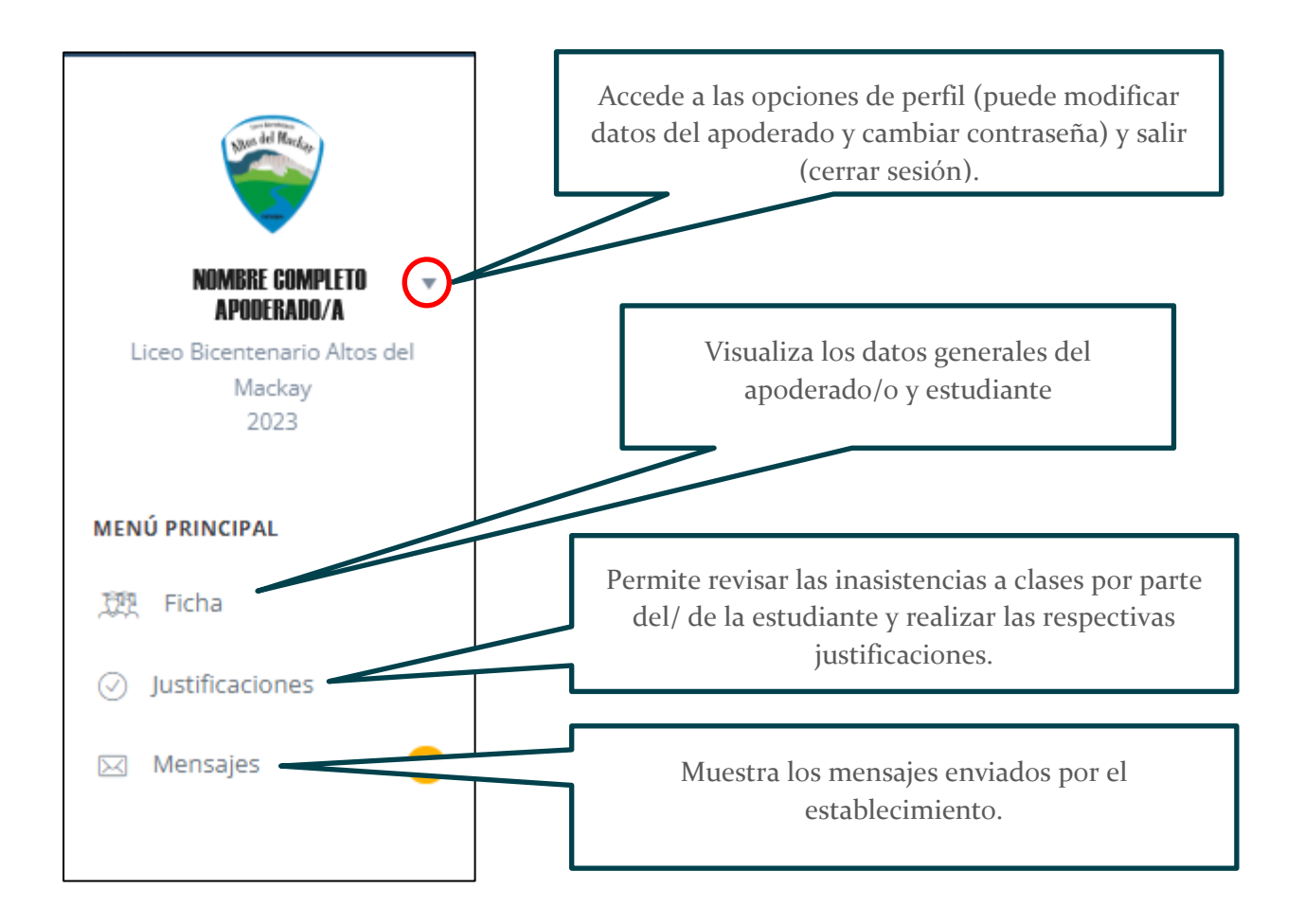

a) Ficha: Muestra la pantalla principal, con la información del/de la estudiante, con las pestañas de navegación que se presentan en el punto 3.4, así como la información del del apoderado.

| Ficha estu | idiante                                                |                            |                    |              |                  |             |           |                       |                            |                              |                  | Año: 2023 🔻 | Cambia |
|------------|--------------------------------------------------------|----------------------------|--------------------|--------------|------------------|-------------|-----------|-----------------------|----------------------------|------------------------------|------------------|-------------|--------|
|            | Nombre Estudiant<br>7º Básico B<br>Promedio general: 6 | te<br>i.4   Asistencia: 87 | 7%                 |              |                  |             |           |                       |                            |                              |                  | Ē           |        |
|            |                                                        |                            |                    |              |                  | Comprobante | matrícula | Certificado matrícula | Certificado alumno regular |                              |                  |             |        |
| Matrícula  | Apoderados                                             | Académico                  | Participación      | Salud        | Autorizaciones   | Familiares  |           |                       |                            |                              |                  |             |        |
|            |                                                        | Nº ma                      | atrícula: 39       |              |                  |             |           |                       |                            | Fecha de nacimiento:         | 29 Marzo de 2011 |             |        |
|            |                                                        | Dir                        | reccion: Km. 3, ca | nino el Clar | o, Coyhaique     |             |           |                       |                            | País de nacimiento:<br>Sexo: | Chile            |             |        |
|            |                                                        | Correo elect               | trónico: nombre.   | apellido @a  | ltosdelmackay.cl |             |           |                       |                            | Sistema de salud:            |                  |             |        |
|            |                                                        | Teléfono co                | ontacto: -         |              |                  |             |           |                       |                            | Asignatura de religión:      |                  |             |        |
|            | Co                                                     | ontacto de emer            | rgencia: -         |              |                  |             |           |                       |                            | Colegio procedencia:         | -                |             |        |
|            | Te                                                     | eléfono de emer            | gencia: -          |              |                  |             |           |                       |                            |                              |                  |             |        |

**b**) **Justificaciones:** Muestra las fechas de las clases en que se han producido inasistencias y permite ingresar las justificaciones a ellas. Se pueden seleccionar varias fechas si estas se agrupan en una misma justificación. El sistema permite subir archivos como respaldo de la justificación, por ejemplo: certificados médicos u otros.

| INSTRUCCION     Marque los     Seleccione     Silo desea,     Si pose cer | Karque los días de ausencia que justificará con un mismo motivo y documento.     Seleccione el motivo principal de la ausencia.     Seleccione el motivo principal de la ausencia.     Si lo decas, puede augus más decide a comentanos para la justificación de las ausencias seleccionadas.     Si poses certificado médico o un documento que respaide su justificación, este puede ser adjuntado. |                                     |  |  |  |  |  |  |  |  |  |  |
|---------------------------------------------------------------------------|----------------------------------------------------------------------------------------------------|-------------------------------------|--|--|--|--|--|--|--|--|--|--|
| Días ausentes si                                                          | in justificar de DANTE LEÓN                                                                                                    |                                     |  |  |  |  |  |  |  |  |  |  |
|                                                                           | Justicación u observación:                                                                                                    |                                     |  |  |  |  |  |  |  |  |  |  |
|                                                                           | 14 Noviembre de 2023                                                                                                    | Selectione un motivo                |  |  |  |  |  |  |  |  |  |  |
|                                                                           | 13 Noviembre de 2023                                                                                                    | v&lačne ničnu osemis 21 ro ustinsa. |  |  |  |  |  |  |  |  |  |  |
|                                                                           | 09 Noviembre de 2023                                                                                                    | h<br>Adverte documente              |  |  |  |  |  |  |  |  |  |  |
|                                                                           | 03 Noviembre de 2023                                                                                                    | Elja un archivo                     |  |  |  |  |  |  |  |  |  |  |
|                                                                           | 15 Septiembre de 2023                                                                                                    | Guardar                             |  |  |  |  |  |  |  |  |  |  |
|                                                                           | 01 Septiembre de 2023                                                                                                    |                                     |  |  |  |  |  |  |  |  |  |  |

**Nota:** Al presionar en la franja que dice "INSTRUCCIONES DE USO", se desplegarán los pasos a seguir para realizar la justificación de la(s) inasistencia(s).

**c) Mensajes:** Muestra el listado de mensajes enviados por el establecimiento. Junto a la opción mensaje, encerrado en n círculo amarillo – anaranjado, aparecerá el número de mensajes sin leer que tenga disponible.

| this del Richo                                                       | Buzón de mensajes    |
|----------------------------------------------------------------------|----------------------|
| Nombre Apoderado/a<br>Liceo Bicentenario Altos del<br>Mackay<br>2023 | िद्ध Entrada (0)     |
|                                                                      |                      |
| MENÚ PRINCIPAL                                                       | Muestra el número de |
| 斑 Ficha                                                              | mensajes sin leer.   |
| <ul> <li>Justificaciones</li> </ul>                                  |                      |
| 🖂 Mensajes 🛛 💽                                                       |                      |
|                                                                      |                      |
|                                                                      |                      |

#### 3.3 Documentos:

Muestra los principales documentos estudiantiles, los que pueden ser descargados y/o impresos, según se requiera:

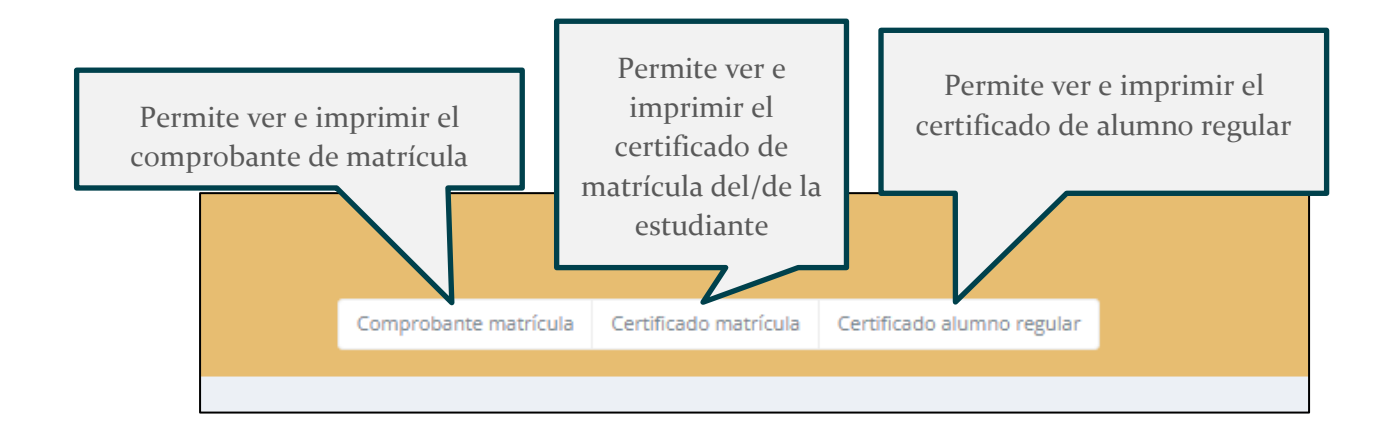

#### 3.4 Pestañas de información:

Las pestañas permiten navegar por información relevante sobre datos de matrícula, antecedentes del/ de la apoderado principal y apoderado suplente, antecedentes académicos del estudiante (informes de notas por semestre e informe de desarrollo personal y social por semestre), inasistencia a clases, antecedentes de salud, listado de personas mayores de edad autorizadas para el retiro del/ de la estudiante del establecimiento y datos de las personas que componen el grupo familiar.

| Matrícula  | Apoderados | Académico | Participación | Salud | Autorizaciones | Familiares |       |                  |
|------------|------------|-----------|---------------|-------|----------------|------------|-------|------------------|
| Anadarad   | _          | _         | _             |       |                | _          | - · · |                  |
| R.U.N      | 0          |           |               |       |                |            |       | Teléfono trabajo |
| Dirección  |            |           |               |       |                |            |       | Correo           |
| Teléfono c | ontacto    |           |               |       |                |            |       | Oficio           |

a) Matrícula: muestra la información del/de la estudiante registrada en el sistema durante el proceso de matrícula.

| Matrícula | Apadarador | Acadómica       | Participación | Calud | Autorizaciones | Familiaros |
|-----------|------------|-----------------|---------------|-------|----------------|------------|
| waultula  | Apoderados | Academico       | rarucipación  | Salud | Autorizaciones | ramillares |
|           |            | Nº ma           | itrícula: 1   |       |                |            |
|           |            | Dir             | eccion:       |       |                |            |
|           |            | Cr              | omuna:        |       |                |            |
|           |            | Correo elect    | trónico:      |       |                |            |
|           |            | Teléfono co     | ntacto: -     |       |                |            |
|           | Cr         | ontacto de emer | gencia: -     |       |                |            |
|           | T          | eléfono de emer | gencia: -     |       |                |            |
|           |            |                 |               |       |                |            |

**b) Apoderados:** muestra la información del/de la apoderado principal y del/de la apoderado suplente:

| Matrícula | Apoderados | Académico        | Participación | Salud | Autorizaciones | Familiares |          |                            |
|-----------|------------|------------------|---------------|-------|----------------|------------|----------|----------------------------|
| Apoderado | principal  |                  |               |       |                |            | Apoderad | o suplente                 |
|           |            |                  |               |       |                |            |          |                            |
|           |            | Nor              | mbre:         |       |                |            |          | Nombre:                    |
|           |            | F                | R.U.N:        |       |                |            |          | R.U.N:                     |
|           |            | Rela             | ación:        |       |                |            |          | Relación:                  |
|           |            | Dire             | cción:        |       |                |            |          | Dirección:                 |
|           |            | Con              | nuna:         |       |                |            |          | Comuna:                    |
|           |            | Correo electro   | ónico:        |       |                |            |          | Correo electrónico:        |
|           |            | Teléfono r       | móvil:        |       |                |            |          | Teléfono móvil:            |
|           | Otro       | teléfono de con  | tacto:        |       |                |            |          | Otro teléfono de contacto: |
|           |            | Profesión u o    | oficio:       |       |                |            |          | Profesión u oficio:        |
|           |            | Lugar tra        | abajo:        |       |                |            |          | Lugar trabajo:             |
|           |            | Teléfono del tra | abajo:        |       |                |            |          | Teléfono del trabajo       |
|           |            | Fecha nacimi     | iento:        |       |                |            |          | Fecha nacimiento:          |
|           |            | País nacimi      | iento:        |       |                |            |          | País nacimiento:           |
|           |            | Estado           | o civil:      |       |                |            |          | Estado civil:              |
|           |            | Nivel educac     | ional:        |       |                |            |          | Nivel educacional:         |

**c) Académico:** Permite visualizar, descargar e imprimir los informes de calificaciones por cada semestre academico, así como los informes de desarrollo personal y social.

| Matrícula                              | Apoderados                                                           | Académico | Participación | Salud | Autorizaciones | Familiares |  |  |  |  |  |  |
|----------------------------------------|----------------------------------------------------------------------|-----------|---------------|-------|----------------|------------|--|--|--|--|--|--|
| Informes de calificaciones             |                                                                      |           |               |       |                |            |  |  |  |  |  |  |
| Informe cali                           | Informe calificaciones I Semestre Informe calificaciones II Semestre |           |               |       |                |            |  |  |  |  |  |  |
|                                        |                                                                      |           |               |       |                |            |  |  |  |  |  |  |
| Desarrollo pe                          | Desarrollo personal y social                                         |           |               |       |                |            |  |  |  |  |  |  |
| Informe I Semestre Informe II Semestre |                                                                      |           |               |       |                |            |  |  |  |  |  |  |
|                                        |                                                                      |           |               |       |                |            |  |  |  |  |  |  |

**d**) **Participación:** Entrega información sobre atrasos e inasistencias a clase, así como si estas se encuentran justificadas. También permite visualizar un detalle de asistencia por cada bloque de clase en el calendario académico.

| Matrícula    | Apoderados                              | Académico            | Participación  | Salud | Autorizaciones | Familiares | 5                   |               |             |           |  |  |  |  |  |
|--------------|-----------------------------------------|----------------------|----------------|-------|----------------|------------|---------------------|---------------|-------------|-----------|--|--|--|--|--|
| Atrasos:     | ¢ Estudiante puntual. Nada que mostrar. |                      |                |       |                |            |                     |               |             |           |  |  |  |  |  |
| Inasistencia | 5: Detaile d                            | e asistencia por blo | ques de clases |       |                |            |                     |               |             |           |  |  |  |  |  |
| #            |                                         | Fecha                |                |       | Justificación  |            | Fecha justificación | Motivo        | Observación | Documento |  |  |  |  |  |
| 1            | 03 Marzo de                             | 2023                 |                | No    |                |            |                     | Sin registrar |             |           |  |  |  |  |  |
| 2            | 08 Mayo de 2                            | 2023                 |                | No    |                |            |                     | Sin registrar |             |           |  |  |  |  |  |
| 3            | 24 Mayo de 2                            | 2023                 |                | No    |                |            |                     | Sin registrar |             |           |  |  |  |  |  |
| 4            | 15 Junio de 2                           | 2023                 |                | No    |                |            |                     | Sin registrar |             |           |  |  |  |  |  |
| 5            | 16 Junio de 2                           | 2023                 |                | No    |                |            |                     | Sin registrar |             |           |  |  |  |  |  |
| 6            | 19 Junio de 2                           | 2023                 |                | No    |                |            |                     | Sin registrar |             |           |  |  |  |  |  |
| 7            | 20 Junio de 2                           | 2023                 |                | No    |                |            |                     | Sin registrar |             |           |  |  |  |  |  |
| 8            | 22 Junio de 2                           | 2023                 |                | No    |                |            |                     | Sin registrar |             |           |  |  |  |  |  |

e) Salud: Muestra la información entregada en el proceso de matrícula sobre antecedentes de salud relevantes del/de la estudiante. En caso de que exista un problema de salud que deba ser informado, el/la apoderado puede modificar directamente la información en el campo "Problemas de salud".

| Matrícula     | Apoderados         | Académico         | Participación | Salud | Autorizaciones    | Familiares       |                    |       |
|---------------|--------------------|-------------------|---------------|-------|-------------------|------------------|--------------------|-------|
| Antecedentes  | médicos:           |                   |               |       |                   |                  |                    |       |
|               |                    |                   |               |       |                   |                  | Grupo sanguíneo    | :     |
|               |                    |                   |               |       |                   | Enfermed         | ades preexistentes | :     |
|               |                    |                   |               |       |                   |                  | Diagnósticos       | :     |
|               |                    |                   |               |       |                   | C                | uidados especiales | :     |
|               |                    |                   |               |       |                   | Medicame         | entos permanentes  | :     |
|               |                    |                   |               |       |                   |                  | Alergias           | :     |
|               |                    |                   |               |       |                   | F                | Problemas de salud | Empty |
|               |                    |                   |               |       |                   | Otro tipo de     | problema de salud  | :     |
|               |                    |                   |               |       | Centro de sal     | ud donde se atie | ente habitualmente | :     |
| Seguro de sal | ud:                |                   |               |       |                   |                  |                    |       |
|               |                    |                   |               |       | Pose              | e algún seguro p | rivado de atención | No    |
|               |                    |                   |               |       |                   | C                | ompañía de seguro  | Empty |
|               |                    |                   |               |       | Centro de salud a | ser derivado en  | caso de requerirlo | Empty |
| Registros de  | accidentes esco    | lares:            |               |       |                   |                  |                    |       |
| Este estudi   | ante no registra a | ccidentes escolar | es.           |       |                   |                  |                    |       |

f) Autorizaciones: muestra las autorizaciones aprobadas por el apoderado en el momento de la matrícula, así como el listado de personas autorizadas para el retiro de/de la estudiante del establecimiento. Las personas autorizadas deben ser mayores de edad y se pueden autorizar la cantidad de personas que el apoderado principal defina.

| Matrícula                   | Apoderados        | Académico         | Participación | Salud | Autorizaciones | Familiares |                           |                              |
|-----------------------------|-------------------|-------------------|---------------|-------|----------------|------------|---------------------------|------------------------------|
| Autorizacio                 | nes               |                   |               |       |                |            |                           |                              |
| Personas au                 | utorizadas para r | etirar al estudia | ante          |       |                |            |                           |                              |
|                             |                   |                   |               |       |                |            |                           |                              |
| Nombre                      |                   |                   |               |       | RUT            |            | Teléfono celular/contacto | Parentesco                   |
| Nombre                      | $\square$         |                   |               |       | RUT            |            | Teléfono celular/contacto | Parentesco<br>Madre          |
| Nombre<br>Carolina<br>Rubén |                   |                   |               |       | RUT            |            | Teléfono celular/contacto | Parentesco<br>Madre<br>Padre |

**g**) **Familiares:** Muestra información relacionada con el grupo familiar, datos de contacto de padre y/o madre, número de hermanos/as en el estamblecimiento (si es el caso), entre otros datos.

| Matrícula   | Apoderados                                        | Académico | Participación | Salud | Autorizaciones | Familiares       |                        |                     |  |
|-------------|---------------------------------------------------|-----------|---------------|-------|----------------|------------------|------------------------|---------------------|--|
| Datos del g | Datos del grupo familar                           |           |               |       |                |                  |                        |                     |  |
|             | Número de personas que componen el grupo familiar |           |               |       |                |                  | Sin registrar          |                     |  |
|             |                                                   |           |               |       |                |                  | Número de hijos        | Sin registrar       |  |
|             |                                                   |           |               |       | Per            | sonas con las qu | e vive el estudiante   | Sin registrar       |  |
|             |                                                   |           |               |       | Número         | de hermanos er   | n el establecimiento   | Sin registrar       |  |
|             |                                                   |           |               |       |                | Hermanos er      | n el establecimiento   | Sin registrar       |  |
|             |                                                   |           |               |       |                | Situ             | ación de los padres    | Sin registrar       |  |
| Datos del p | adre                                              |           |               |       |                |                  |                        | Datos de la madre   |  |
|             |                                                   |           | Nombre        |       |                |                  |                        | Nombre              |  |
|             |                                                   |           | RUT           |       |                |                  |                        | RUT                 |  |
|             |                                                   |           | Dirección     |       |                |                  |                        | Dirección           |  |
|             |                                                   | Nivel e   | ducacional    |       |                |                  |                        | Nivel educacional   |  |
|             |                                                   | Profesi   | ón u oficio   |       |                |                  |                        | Profesión u oficio  |  |
|             |                                                   | Teléfono  | de trabajo    |       |                |                  |                        | Teléfono de trabajo |  |
|             |                                                   | Telé      | fono móvil    |       |                |                  |                        | Teléfono móvil      |  |
|             | Otro teléfono contacto                            |           |               |       |                |                  | Otro teléfono contacto |                     |  |
|             | Correo electrónico                                |           |               |       |                |                  | Correo electrónico     |                     |  |
|             | Fecha nacimiento                                  |           |               |       |                |                  | Fecha nacimiento       |                     |  |

#### 3.5 Calendario, horarios de clase y notificaciones:

En esta sección, se muestran las opciones para ver las notificaciones enviadas por cualquier estamento del establecimiento, el perfil con los datos del apoderado y opciones de cambio de clave de acceso a la plataforma, calendario de actividades académicas y extraprogramáticas yel horario de clases.

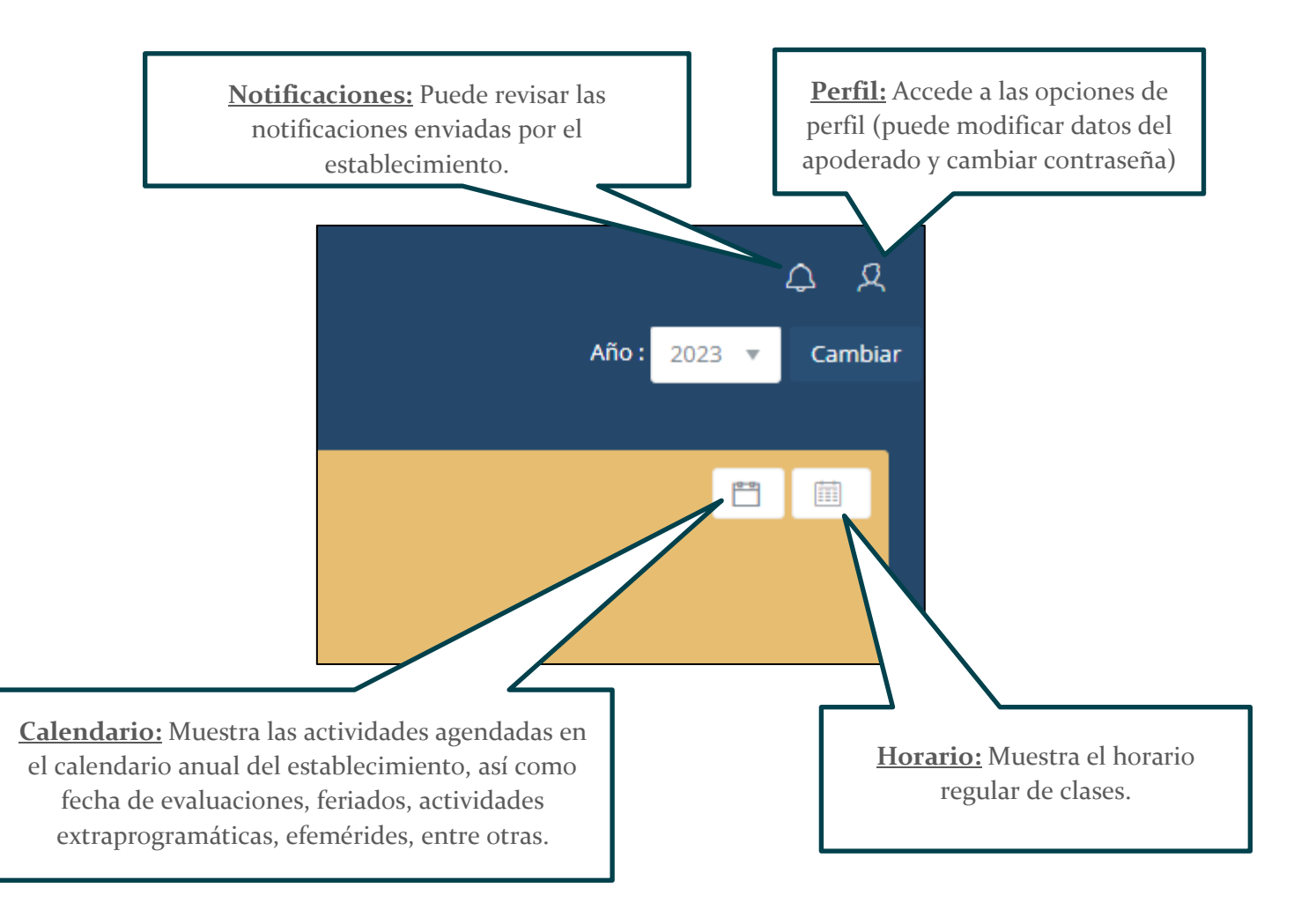

Revisemos en detalle cada una de estas opciones:

a) Notificaciones: En esta opción se muestran las notificaciones que envía el establecimiento por cualquiera de sus estamentos. Estas notificaciones pueden ser, entre otras: citaciones de apoderado, citación a reuniones, informativos de actividades, etc.

| Notificacio     | nes                           |                |                                |        |    |            |   |
|-----------------|-------------------------------|----------------|--------------------------------|--------|----|------------|---|
| <b>Q</b> Buscar | en notificaciones             |                |                                |        |    | ≡ 45 Filas | 4 |
| No existen      | Asunto<br>datos para mostrar. | Fecha de envio | Categoria                      | Estado | 17 | Acciones   | _ |
|                 |                               |                | Mostrando 0 a 0 de 0 registros |        |    |            |   |

**b**) **Perfil:** Muestra la información registrada del apoderado en el sistema y permite su actualización. En esta opción también podemos realizar el cambio de nuestra clave.

| Perfil de usuario<br>Mantener fus datos actualizados es importante para la gestión del establecimiento.<br>A lo fargo del año irenos habilitando los opciones que le perentran complementar la información aquí mostrada.<br>Modificar datos Cambiar Cave |                                                               |  |  |  |  |  |  |
|----------------------------------------------------------------------------------------------------|---------------------------------------------------------------|--|--|--|--|--|--|
|                                                                                                    | Personal Laboral Profesional Formación continua Observaciones |  |  |  |  |  |  |
|                                                                                                    | No pose observaciones que visualizar.                         |  |  |  |  |  |  |
| NOMBRE COMPLETO APODERADO                                                                                                    |                                                               |  |  |  |  |  |  |
| Ficha completa<br>Horario de clases                                                                                                    |                                                               |  |  |  |  |  |  |
| INFORMACIÓN DE CONTACTO                                                                                                    |                                                               |  |  |  |  |  |  |
| 다 +56<br>중 +56<br>편<br>편<br>음                                                                                                    |                                                               |  |  |  |  |  |  |

**b.1)** Actualización de datos: Para actualizar nuestros datos, deberemos hacer clic en el botón verde "Modificar datos", donde se abrirá una ventana en la que ingresaremos los nuevos datos. Una vez ingresados los datos, presionamos el botón "Actualizar".

|                             | Modificar datos | Cambiar | clave      |
|-----------------------------|-----------------|---------|------------|
| Modificar datos de contacto |                 |         |            |
| Email institucional         |                 |         |            |
|                             |                 |         |            |
| Email personal              |                 |         |            |
|                             |                 |         |            |
| Teléfono de contacto        |                 |         |            |
|                             |                 |         |            |
| Teléfono de emergencia      |                 |         |            |
| Dirección                   |                 |         |            |
|                             |                 |         |            |
|                             |                 |         |            |
|                             |                 | Cerrar  | ACTUALIZAR |
|                             |                 |         |            |

**b.2) Cambio de clave:** Para realizar el cambio de clave, haremos clic en el botón azul "cambiar clave" en la pantalla de perfil. Deberemos ingresar nuestra clave actual y luego ingresar la nueva clave. Una vez ingresados los datos solicitados, presionamos el botón "Actualizar".

| osee observaciones que visual | izar.  |        |            |
|-------------------------------|--------|--------|------------|
| Modificar clave de a          | acceso |        |            |
|                               |        |        |            |
| Clave actual                  |        |        |            |
| Clave puerza                  |        |        |            |
| Clave Hoeva                   |        |        |            |
|                               |        |        |            |
|                               | (      | Cerrar | ACTUALIZAR |
|                               |        |        |            |

**Nota:** Utilice claves seguras, pero que pueda recordar para evitar posteriores problemas de ingreso a la plataforma.

c) **Calendario:** Muestra el calendario de actividades, efemérides, evaluaciones por mes. Puede navegar por cada mes del año académico y revisar las actividades planificadas en cada día.

| << Octubre Noviembre                 |                                                                                              |                                                               |                                |         |        |         |  |  |  |
|--------------------------------------|----------------------------------------------------------------------------------------------|---------------------------------------------------------------|--------------------------------|---------|--------|---------|--|--|--|
| Lunes                                | Martes                                                                                       | Miércoles                                                     | Jueves                         | Viernes | Sábado | Domingo |  |  |  |
|                                      |                                                                                              | 1: Día de Todos los Santos - Feriado Religioso                | 2                              | з       | 4      | 5       |  |  |  |
| 6<br>Ev: Sumativa: IDIOMA EXTRANJER  | 7 Ev. Sumativa: TALLER COMPETENC Ev. Sumativa: LENGUA Y LITERAT                              | S<br>Ev. Sumativa: TALLER DE INFORM<br>Ev. Sumativa: BIOLOGÍA | 9                              | 10      | 11     | 12      |  |  |  |
| 13                                   | 14                                                                                           | 15<br>Ev. Sumativa: ARTES VISUALES                            | 16<br>Ev. Sumativa: MATEMÁTICA | 17      | 18     | 19      |  |  |  |
| 20<br>Ev. Sumativa: IDIOMA EXTRANJER | 21                                                                                           | 22                                                            | 23                             | 24      | 25     | 26      |  |  |  |
| 27                                   | 28                                                                                           | 2                                                             | 30<br>Ev. Sumativa: MATEMÁTICA |         |        |         |  |  |  |
|                                      |                                                                                              |                                                               |                                |         |        |         |  |  |  |
|                                      | ■ Evaluaciones   ■ Actividades generales   ■ Reunión de apoderados   ■ Citación a entrevista |                                                               |                                |         |        |         |  |  |  |
|                                      |                                                                                              |                                                               |                                |         |        |         |  |  |  |

**d) Horario de Clases:** Muestra las clases planificadas para cada día de la semana y bloque horario y el profesor asignado a cada asignatura.

| #  | Horario           | Lunes                                                        | Martes                                                           | Miércoles                                                              | Jueves                                                                  | Viernes                                               |
|----|-------------------|--------------------------------------------------------------|------------------------------------------------------------------|------------------------------------------------------------------------|-------------------------------------------------------------------------|-------------------------------------------------------|
| 1  | 08:15:00-09:00:00 | IDIOMA EXTRANJERO: INGLÉS<br>JAVIERA ROCIO SANDOVAL ESPARZA  | MATEMÁTICA<br>NATALIA ELENA SOUTO SILVA                          | HISTORIA, GEOGRAFÍA Y CIENCIAS SOCIALES<br>MARCO SEBASTIAN BURGOS NBRA | FÍSICA<br>BILHA SABRINNA CHEUQUELAO CHEUQUELAO                          | QUÍMICA<br>PAOLA JIMENA SALDIAS BECERRA               |
| 2  | 09:00:00-09:45:00 | IDIOMA EXTRANJERO: INGLÉS<br>JAVIERA ROCIO SANDOVAL ESPARZA  | MATEMÁTICA<br>NATALIA ELENA SOUTO SILVA                          | HISTORIA, GEOGRAFÍA Y CIENCIAS SOCIALES<br>MARCO SEBASTIAN BURGOS NERA | FÍSICA<br>BILHA SABRINNA CHEUQUELAO CHEUQUELAO                          | QUÍMICA<br>PAOLA JIMENA SALDIAS BECERRA               |
| 3  | 10:00:00-10:45:00 | TALLER DE INFORMÁTICA<br>JASNA CECILIA JAVINA VARGAS VARGAS  | LENGUA Y LITERATURA<br>CECILIA CARMEN SALGADO GARRIDO            | ARTES VISUALES<br>CESAR ANDRES SALDIVIA ORTEGA                         | MATEMÁTICA<br>NATALIA ELENA SOLITO SILVA                                | MÚSICA<br>PAMELA SOLEDAD GARAY VEGA                   |
| 4  | 10:45:00-11:30:00 | TALLER DE INFORMÁTICA<br>JASNA CECILIA JANINA VARGAS VARGAS  | LENGUA Y LITERATURA<br>CECILIA CARMEN SALGADO GARRIDO            | ARTES VISUALES<br>CESAR ANDRES SALDIVA ORTEGA                          | MATEMÁTICA<br>NATALIA ELENA SOUTO SILVA                                 | MÚSICA<br>PAMELA SOLEDAD GARAY VEGA                   |
| 5  | 11:40:00-12:25:00 | TALLER COMPETENCIA LENGUAJE<br>PATRICIA JUDITH PEREZ AGUILAR | BIOLOGÍA<br>SONIA TRINIDAD VALENCIA MUÑOZ                        | MATEMÁTICA<br>NATALIA ELENA SOUTO SILVA                                | HISTORIA, GEOGRAFÍA Y CIENCIAS SOCIALES<br>MARCO SEBASTIAN BURGOS NEIRA | LENGUA Y LITERATURA<br>CECILIA CARMEN SALGADO GARRIDO |
| 6  | 12:25:00-13:10:00 | TALLER COMPETENCIA LENGUAJE<br>PATRICIA JUDITH PEREZ AGUILAR | BIOLOGÍA<br>SONIA TRINIDAD VALENCIA MUÑOZ                        | MATEMÁTICA<br>NATALIA ELENA SOUTO SILVA                                | HISTORIA, GEOGRAFÍA Y CIENCIAS SOCIALES<br>MARCO SEBASTIAN BURGOS NEIRA | LENGUA Y LITERATURA<br>CECILIA CARMEN SALGADO GARRIDO |
| 7  | 14:30:00-15:15:00 | LENGUA Y LITERATURA<br>CECILIA CARMEN SALGADO GARRIDO        | TALLER COMPETENCIA MATEMÁTICA<br>THOMAS HELMUT HAVERBECKALARCON  | EDUCACIÓN FÍSICA Y SALUD<br>PEDRO EDUARDO MORA MONTECINO               | IDIOMA EXTRANJERO: INGLÉS<br>JANERA ROCIO SANDOVAL ESPARZA              |                                                       |
| 8  | 15:15:00-16:00:00 | LENGUA Y LITERATURA<br>CECILIA CARIVEN SALGADO GARRIDO       | TALLER COMPETENCIA MATEMÁTICA<br>THOMAS HELMUT HAVERBECK ALARCON | EDUCACIÓN FÍSICA Y SALUD<br>PEDRO EDUARDO MORA MONTECINO               | IDIOMA EXTRANJERO: INGLÉS<br>JAVIERA ROCIO SANDOVAL ESPARZA             |                                                       |
| 9  | 16:10:00-16:55:00 |                                                              |                                                                  | ORIENTACIÓN<br>CEOLIA CARMEN SALGADO GARRIDO                           |                                                                         |                                                       |
| 10 | 16:55:00-17:40:00 |                                                              |                                                                  | TECNOLOGÍA<br>JASNA CECILA JANINA VARIDAS VARIDAS                      |                                                                         |                                                       |

#### 3.6 Soporte y contacto técnico:

En caso de presentar problemas de acceso o para modificar algún dato que no sea posible actualizar desde el perfil de apoderado o estudiante, envíe un correo a <u>admin@altodelmackay.cl</u>, indicando **su RUT**, el **detalle del requerimiento** y de ser posible, una captura de pantalla del problema. Le responderemos a la brevedad dentro del horario de atención del establecimiento.